# INIVERSITY

# Using AEFIS for Linking an Assignment

Texas A&M International University Office of Institutional Assessment, Research & Planning

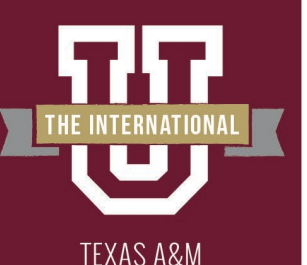

**TERNATIONAL** UNIVERSITY

### Logging into AEFIS

|             | TEXAS A&M INTERNATIONAL UNIVERSITY                                                                                                    |  |
|-------------|----------------------------------------------------------------------------------------------------|--|
|             | NetID                                                                                                    |  |
|             | Password                                                                                                    |  |
| W We want   | *** · · · · · · · · · · · · · · · · · ·                                                                                                    |  |
|             | Remember me on this computer                                                                                                    |  |
|             | SIGN IN                                                                                                    |  |
|             | 11.1                                                                                                    |  |
| - Transport | and the second second se |  |
|             | Forgot Password?                                                                                                    |  |
| Charles -   | Create Account                                                                                                    |  |
|             | Questions or Concerns? Please contact the OIT Helpdesk<br>at 956.326.2310, <u>hotline@tamiu.edu</u> , or <u>chat</u> .                                                                                                    |  |

- Website: Tamiu.aefis.net
- Make sure and have Duo Connect to login.

### GO **BEYOND>**

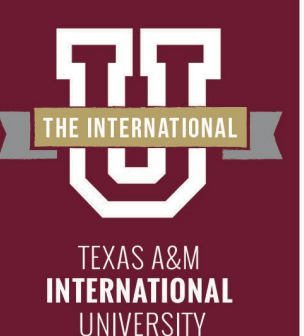

### **AEFIS Homepage**

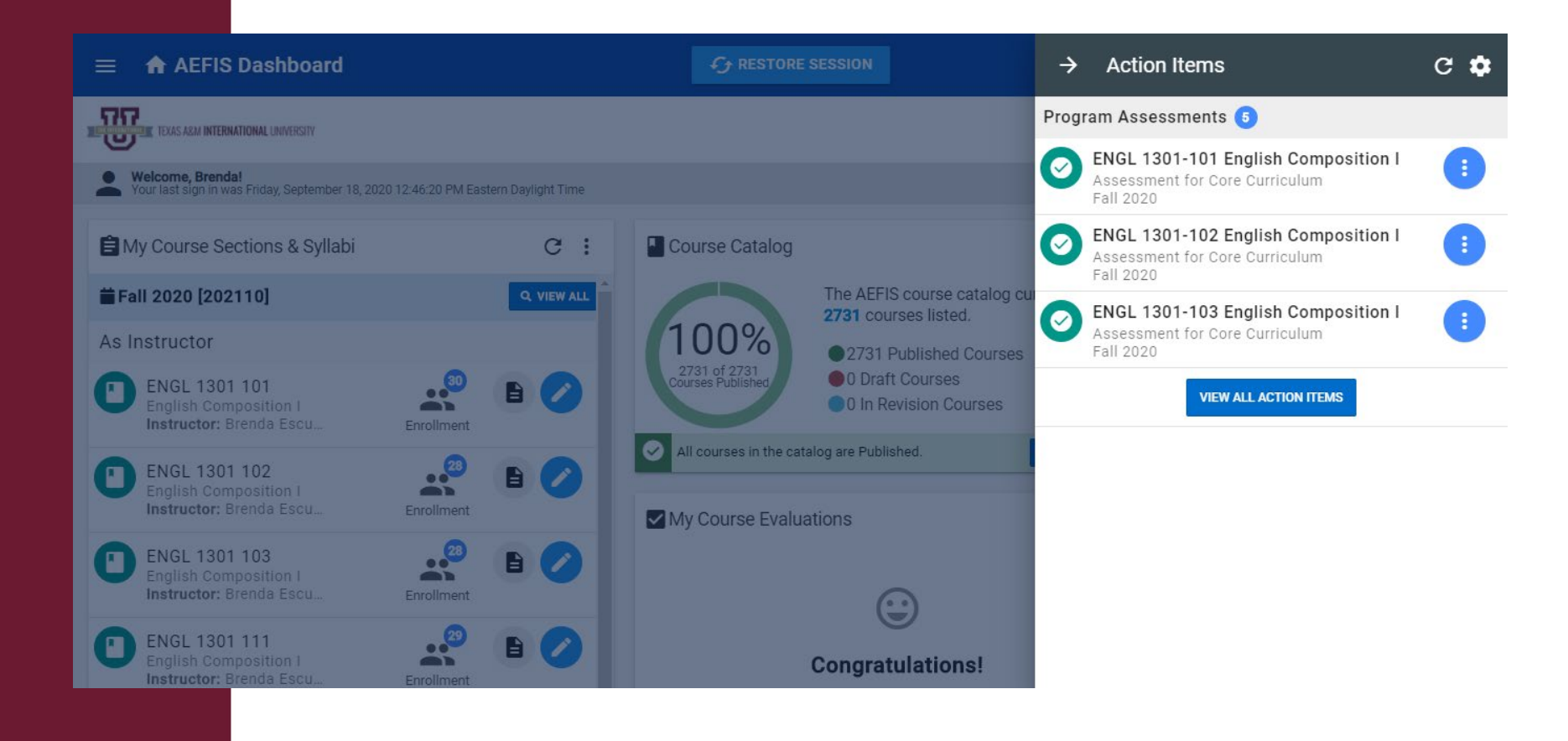

### GO **BEYOND>**

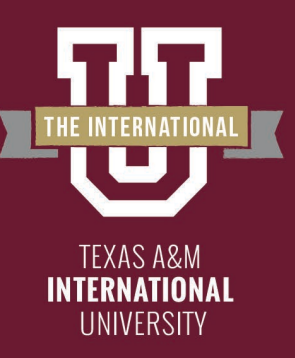

### **Entering Course Home**

| →     | Action Items                                       | c  | ٠   |
|-------|----------------------------------------------------|----|-----|
| Progr | am Assessments 🚺                                   |    |     |
| 0     | Assessment for Core Curriculum v2.0<br>Spring 2022 | as |     |
| 0     | Assessment for WIN<br>Spring 2022                  | ~  | •   |
| 0     | Assessment for Core Curriculum v2.0<br>Spring 2022 |    | Ð   |
| Cours | e Evaluation Results Available 🜖                   |    |     |
| 0     | Fall 2021<br>Term: Fall 2021                       |    | ılı |
| 0     | Fall 2021 Term: Fall 2021                          |    | d   |
| 0     | Fall 2021<br>Term: Fall 2021                       |    | di  |
|       |                                                    |    |     |
|       |                                                    |    |     |

- Hover your mouse over the three dots of the course section you wish to enter.
- Click on the house icon to enter the main page of your course section.

**BFY** 

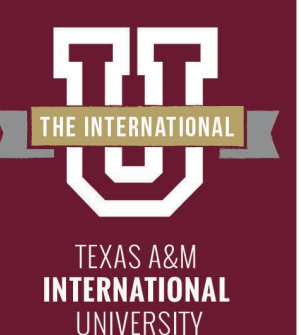

### **Course Section Page**

| $\equiv$ 👗 Course Sections                                                                                      | 5                                                                                                    | C RESTORE SESSION                                                                                                    | <b>?</b>                                                                                                    | 🏝 📴 Brenda 🗸                                                                                                    |
|----------------------------------------------------------------------------------------------------|----------------------------------------------------------------------------------------------------|----------------------------------------------------------------------------------------------------|----------------------------------------------------------------------------------------------------|----------------------------------------------------------------------------------------------------|
| TEXAS ARM INTERNATIONAL UNIVERSITY                                                                              |                                                                                                    |                                                                                                    | O AEFIS<br>trainin                                                                                                    | <b>v3.59-23</b><br>g trainingapp02.aefis.net                                                                      |
| Course Sections                                                                                                 |                                                                                                    |                                                                                                    |                                                                                                    |                                                                                                    |
| Home INFORMATION                                                                                                | ENGL 1301 101 : English Com<br>College: College of Arts & Sciences                                                                                                    | position   Published                                                                                                    |                                                                                                    | Actions   Export  Term: Fall 2020 [202110]                                                                        |
| Course Section Instru                                                                                           | Department: Humanities                                                                                                    |                                                                                                    | Course Sec                                                                                                    | tion Director: Escudero, Brenda<br>Documents 💽 🔖 Tagged In 💽                                                      |
| SYLLABUS                                                                                                    | ✿Course Section Home                                                                                                    |                                                                                                    |                                                                                                    |                                                                                                    |
| LEARNING OUTCOMES                                                                                               | Course Details                                                                                                    |                                                                                                    | CaLast imported from univ                                                                                                    | ersity systems on Sep 6, 2018                                                                                     |
| <ul> <li>Section Outcomes</li> <li>Program Outcomes</li> <li>SURVEYS</li> <li>L Evaluations and Resu</li> </ul> | Description<br>The goal of this course is to develop students' expository a<br>voice, audience, purpose, and occasion. Students will also<br>course will provide an introduction to writing the documen<br>completed with a C or better. Prerequisite: DENG 0370, a s<br>UNIVERSITY COLLEGE. | and analytical writing skills by guiding them through the<br>employ critical thinking and reading skills in the evalua<br>ted essay, to acquiring information literacy skills, and t<br>satisfactory score on standard assessment test, or exer | e multiple stages of the writing process and by creating<br>ation of selected readings designed to further emphasiz<br>to evaluating both printed and electronic sources. To ear<br>mption from any TSI test. See Texas Success Initiative in | an awareness of authorial<br>e the writing process. This<br>n credit, this course must be<br>the section entitled |
|                                                                                                    | Escudero, Brenda                                                                                                    |                                                                                                    |                                                                                                    |                                                                                                    |

### GO **BEYOND>**

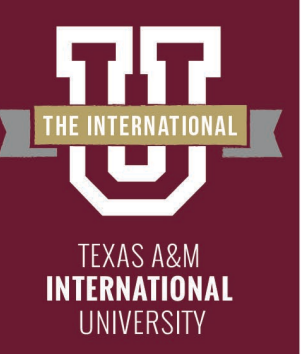

### Assignments

# On the left-hand menu, select the menu item "Assignments Linking":

| EARNING OUTCOMES     | Course Details                               |                                                  |                                                                                                    |
|----------------------|----------------------------------------------|--------------------------------------------------|----------------------------------------------------------------------------------------------------|
| E Section Outcomes   | Description                                  |                                                  |                                                                                                    |
| Program Outcomes     | A special topics capstone course required of | all English and English Language Arts majors. Co | urse readings, class discussions, and writings will<br>for this nourse, students must earn a made of "C". |
| OURSE EVALUATIONS    | Instructor                                   |                                                  |                                                                                                    |
| Survey Questions     | Racine, Nathaniel                            |                                                  |                                                                                                    |
| L Evaluation Results |                                              |                                                  |                                                                                                    |
| AST PERFORMANCE      | Course Section Checklist                     | 33% COMPLETE                                     |                                                                                                    |
|                      |                                              |                                                  |                                                                                                    |
| SSESSMENT            | Syllabus Form Design                         | Course Section Assignments                       | Course Section Design                                                                                     |
| Assignments          | O Import Syllabus Defaults                   | Create Assignments                               | Create Section CLOs (SCLOs)                                                                               |
| Assignment Linking   | Complete Syllabus Form                       | C Link Assignments                               | Publish course section *                                                                                  |
| Assignment Samples   |                                              |                                                  |                                                                                                    |
| Assessment Data      | Course Section at a Glance                   |                                                  |                                                                                                    |

REAL

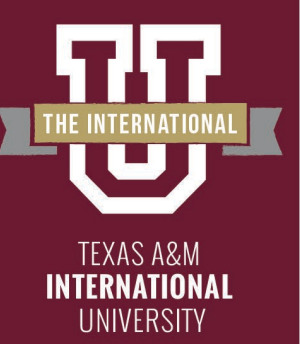

### **Assignments Linking Page**

You are now on your assignments linking page. Your preselected outcomes are displayed here.

| $\equiv$ $\checkmark$ Course Sections                                                                                                    |                                                                                                    | C RESTORE SESSIO                                                                                                    | N                                                                                                    | ? 🏾 🎾 📧 Brenda 🚽                                                                                                    |
|----------------------------------------------------------------------------------------------------|----------------------------------------------------------------------------------------------------|----------------------------------------------------------------------------------------------------|----------------------------------------------------------------------------------------------------|----------------------------------------------------------------------------------------------------|
| LEARNING OUTCOMES                                                                                                    | Course Details                                                                                                    |                                                                                                    | ۵                                                                                                    | Last imported from university systems on Sep 6, 201                                                                                                    |
| <ul> <li>Section Outcomes</li> <li>Program Outcomes</li> <li>SURVEYS</li> <li>Evaluations and Resu</li> <li>COURSE EVALUATIONS</li> <li>Survey Questions</li> </ul> | Description<br>The goal of this course is to develop stude<br>voice, audience, purpose, and occasion. Si<br>course will provide an introduction to writi<br>completed with a C or better. Prerequisite:<br>UNIVERSITY COLLEGE.<br>Instructor<br>Escudero, Brenda | ents' expository and analytical writing skills by g<br>tudents will also employ critical thinking and rea<br>ng the documented essay, to acquiring informal<br>DENG 0370, a satisfactory score on standard a | uiding them through the multiple stages of the writing<br>ding skills in the evaluation of selected readings desig<br>ion literacy skills, and to evaluating both printed and el<br>ssessment test, or exemption from any TSI test. See T | process and by creating an awareness of authorial<br>ined to further emphasize the writing process. This<br>lectronic sources. To earn credit, this course must be<br>exas Success Initiative in the section entitled |
| Evaluation Results  PAST PERFORMANCE                                                                                                    | Course Section Checklist                                                                                                    | 50% COMPLETE                                                                                                    |                                                                                                    |                                                                                                    |
|                                                                                                    | Syllabus Form Design                                                                                                    | Course Section Assignments                                                                                                    | Course Section Design                                                                                                    |                                                                                                    |
| ASSESSMENT                                                                                                    | Import Syllabus Defaults     Complete Syllabus Form                                                                                                    | Create Assignments                                                                                                    | Create Section CLOs (SCLOs)                                                                                                    |                                                                                                    |
| <ul><li>Assignment Linking</li><li>Assignment Samples</li></ul>                                                                                                    |                                                                                                    |                                                                                                    |                                                                                                    |                                                                                                    |
|                                                                                                    |                                                                                                    |                                                                                                    |                                                                                                    |                                                                                                    |

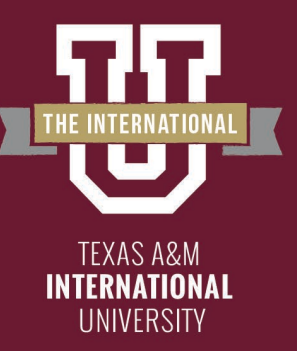

## Linking Assignments

### To link your assignment to the <u>corresponding outcome</u>, click the blue pencil in the corner of that outcome.

| Assessment Data | PR - Ethical Self-Awareness                                                                                                    |                                                                                                    |
|-----------------|----------------------------------------------------------------------------------------------------|----------------------------------------------------------------------------------------------------|
| RESOURCES       | Ethical Self-Awareness                                                                                                    |                                                                                                    |
| Enrollment      | Curriculum Mapping                                                                                                    | Linked Assignments                                                                                       |
| Section History | Core Curriculum Assessed       1     2     3     4     5       Deficient     Beginning     Competent     Accomplished     Exemplary | !<br>No Linked Assignments<br>Assignments have not been linked.<br>To link assignments, click the button |
|                 | Program                                                                                                    | <i>I</i>                                                                                                 |
|                 | PR - Recognition                                                                                                    |                                                                                                    |
|                 | PR - Ethical Issue Recognition                                                                                                    |                                                                                                    |
|                 | PR - Ethical Issue Recognition                                                                                                    |                                                                                                    |
|                 | Curriculum Mapping                                                                                                    | Linked Assignments                                                                                       |
|                 |                                                                                                    |                                                                                                    |
|                 |                                                                                                    |                                                                                                    |

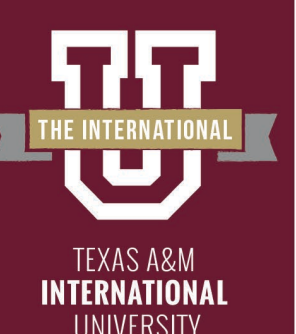

### **Linking Assignments**

|                               | + Ad                                                                                                    | d Assignment Link       |                     |                 |                 |               |               | × |                           |  |
|-------------------------------|----------------------------------------------------------------------------------------------------|-------------------------|---------------------|-----------------|-----------------|---------------|---------------|---|---------------------------|--|
| WIN Gramm                     | WIN G                                                                                                    | Frammar                 |                     |                 | (               | TOTAL W       | EIGHT: 100%   |   |                           |  |
| <b>/IN Gram</b><br>IN Gramm   |                                                                                                    | Assignment              |                     |                 |                 | Max.<br>Score | Weight        |   |                           |  |
| Curriculun                    | <ul> <li>Image: A start of the start of the start of</li></ul> | Self-Assessment Pers    | sonality Pape       | r               |                 | 20            | 100           | • |                           |  |
| Emphasis                      |                                                                                                    | Exam 1 (**Webca         | )<br>) - Requires R | espondus        |                 | 100           | 0             | 8 | iper                      |  |
| Deficient E                   |                                                                                                    | Exam 2 (**Webcam**      | ) - Requires R      | lespondus       |                 | 50            | 0             |   |                           |  |
|                               |                                                                                                    | Final Exam (**Webca     | m**) - Require      | es Respond      |                 | 100           | 0             |   | 3                         |  |
|                               |                                                                                                    | Report #1               |                     |                 |                 | 30            | 0             | - | Competent<br>41% to 60.9% |  |
|                               |                                                                                                    | Т                       | otal Proficie       | ncy Scale Score | Settings        |               |               |   |                           |  |
| Program                       |                                                                                                    | 21%                     | 41%                 | 61%             |                 | 81%           |               |   |                           |  |
| WIN Resear                    | ļ                                                                                                    | '   '   '  <br>10 20 30 | ' I '               |                 | ·               |               | '  <br>100    |   |                           |  |
| <b>/IN Rese</b><br>IN Researc |                                                                                                    | Deficient   Beg         | 2<br>Jinning        | 3<br>Competent  | 4<br>Accomplish | ed E          | 5<br>xemplary |   |                           |  |
| Curriculun                    |                                                                                                    | 0% to 20% 21%           | to <b>40</b> %      | 41% to 60%      | 61% to 809      | 6 8           | 1% to 100%    |   |                           |  |

A new selection box will appear with your assignments. You must select the hyperlink "Link Rubrics" to select the appropriate rubric domain.

### \*\*Special Note\*\*

If you do not see "Link Rubrics" you did not set up the scoring criteria correctly. Please return to converting or creating assignment to add the scoring criteria

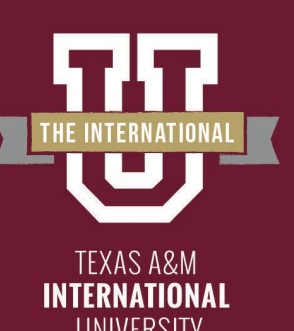

### Linking the Appropriate Rubrics

| + Ad            | ld Assignment Li           | ink                                   |                         |                            | ×                        |
|-----------------|----------------------------|---------------------------------------|-------------------------|----------------------------|--------------------------|
| WIN             | Grammar                    |                                       |                         | ТОТА                       | AL WEIGHT: 100%          |
|                 | Assignment                 |                                       |                         | Max.<br>Scor               | e Weight                 |
|                 | Self-Assessm<br>link grade | nent Personality Pap                  | per                     | 20                         | 100                      |
| <u>Criteria</u> |                            |                                       |                         | тот                        | AL WEIGHT: 0%            |
|                 | Focus 🚯                    |                                       |                         | 4.00                       | 0                        |
| (h)             | Grammar & M                | echanics 🚯                            |                         | 4.00                       | 0                        |
|                 | Organization (             | & Development 🚯                       |                         | 4.00                       | 0                        |
|                 |                            | Total Profici                         | ency Scale Score        | Settings                   |                          |
|                 | 21%                        | 41%                                   | 61%                     | 81%                        |                          |
| Į               | '   '  <br>10 20           | · · · · · · · · · · · · · · · · · · · | - I I I<br>50 60        |                            | '  <br>90 100            |
|                 | 1                          | 2                                     | 3                       | 4                          | 5                        |
|                 | Deficient<br>0% to 20%     | Beginning<br>21% to 40%               | Competent<br>41% to 60% | Accomplished<br>61% to 80% | Exemplary<br>81% to 100% |

- The criteria will appear below the assignment.
- Select the proper criteria for the outcome being tested.
   (e.g., Testing WIN Grammar as in this image only the "Grammar & Mechanics" criteria should be selected)

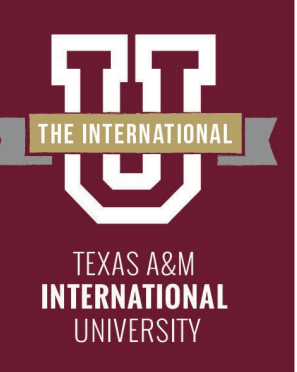

### Linking the Appropriate Rubrics

| + Add /                        | Assignment Link                     |                              |                              |                            | ×                             |
|--------------------------------|-------------------------------------|------------------------------|------------------------------|----------------------------|-------------------------------|
| COMM                           |                                     |                              |                              | ТОТА                       | L WEIGHT: 100%                |
| Cz_                            | Assignment                          |                              |                              | Max.<br>Score              | e Weight                      |
| ~                              | Self-Assessmen<br><u>link grade</u> | t Personality Paper          |                              | 20                         | 100                           |
| <u>Criteria</u>                |                                     |                              |                              | ТОТА                       | L WEIGHT: 100%                |
| < Fue                          | Focus 🕄                             |                              |                              | 4.00                       | 20.(                          |
| <ul> <li>Succession</li> </ul> | Grammar & Mech                      | nanics 🚯                     |                              | 4.00                       | 20.0                          |
| < Fue                          | Organization & D                    | evelopment 🚯                 |                              | 4.00                       | 20.(                          |
|                                |                                     | Total Proficier              | ncy Scale Score S            | Settings                   |                               |
|                                | <b>21%</b>                          | 41%                          | 61%                          | <b>81%</b>                 | 40 ' 100                      |
|                                | 0% to 20%                           | 2<br>Beginning<br>21% to 40% | 3<br>Competent<br>41% to 60% | Accomplished<br>61% to 80% | 5<br>Exemplary<br>81% to 100% |

- When you're linking the assignment to the <u>overall outcome</u>, select all rubric domains appropriate to that outcome.
- <u>Common Mistake</u>: If you're testing two outcomes with one assignment. Make sure and select ONLY those rubric domains that pertain to that outcome.

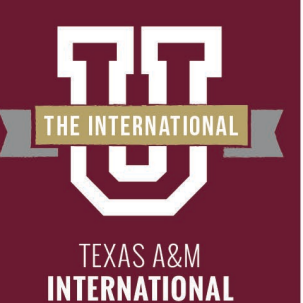

UNIVERSITY

## Linking Assignments

After selecting all criteria necessary click "Save" at the bottom.

\*\*Do not change Total Score Rubric Settings. This is set at the institutional level.\*\*

|                             |          | Assignment             |                         |                         | Sc                         | ore          | Weight                |                 | <b>A</b> 4 |
|-----------------------------|----------|------------------------|-------------------------|-------------------------|----------------------------|--------------|-----------------------|-----------------|------------|
|                             |          | Report #1              |                         |                         |                            | 30           | 0                     |                 |            |
| Program                     |          | Report #2              |                         |                         |                            | 30           | 0                     |                 |            |
| сомм                        |          | Report #3              |                         |                         |                            | 30           | 0                     |                 |            |
| Communi                     |          | Report #4              |                         |                         |                            | 30           | 0                     | fostering know  | edge, and  |
| needed to co<br>appropriate |          | Report #5              |                         |                         |                            | 30           | 0                     | hat enable them | to exchai  |
| Curriculun                  |          |                        | Total Profic            | iency Scale Scor        | e Settings                 |              |                       |                 |            |
| Emphasis                    |          | 21%                    | 41%                     | 619                     | 81%                        |              |                       | aper            |            |
| 1<br>Deficient              | J        | '   '  <br>10 20       |                         |                         |                            | '  <br>90    | '  <br>100            |                 |            |
|                             |          | (1)                    | 2                       | 3                       | (4)                        | (            | 5                     |                 |            |
|                             |          | Deficient<br>0% to 20% | Beginning<br>21% to 40% | Competent<br>41% to 60% | Accomplished<br>61% to 80% | E<br>81      | xemplary<br>% to 100% |                 |            |
|                             | 4        |                        |                         |                         |                            |              |                       |                 |            |
|                             | <b>i</b> | otal Proficiency Sca   | ale Score Settings ca   | nnot be updated beo     | ause the setting           | ked.<br>SAVE | CANCE                 | EL              | 0          |

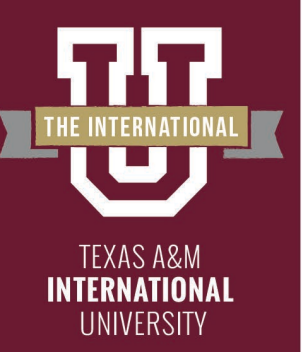

### Linking Assignments

Once you are finished linking you will see your linked assignments below the outcome. You are now finished linking your assignments

### Communication

TAMIU students will be able to develop ideas and express them clearly, considering the effect of the message, fostering knowledge, and building the skills needed to communicate persuasively by using their command of oral, aural, written, and visual literacy skills that enable them to exchange messages appropriate to the subject, occasion, and audience.

| Self-Assessment Personality Paper                                                                                                    | WEIGHT: 100%                                                                                                    |
|----------------------------------------------------------------------------------------------------|----------------------------------------------------------------------------------------------------|
| Grammar & Mechanics                                                                                                    | WEIGHT: 20%                                                                                                    |
| Research                                                                                                    | WEIGHT: 20%                                                                                                    |
| Organization & Development                                                                                                    | WEIGHT: 20%                                                                                                    |
| Style and Sentence Structure                                                                                                    | WEIGHT: 20%                                                                                                    |
| Focus                                                                                                    | WEIGHT: 20%                                                                                                    |
| Proficiency Scale Settings                                                                                                    |                                                                                                    |
| (1) (2) (3) (4)                                                                                                    | 5                                                                                                    |
| Deficient         Beginning         Competent         Accomplish           0% to 20.9%         21% to 40.9%         41% to 60.9%         61% to 80.7 | hed         Exemplary           9%         81% to 100%                                                                                                    |
|                                                                                                    | Grammar & Mechanics<br>Research<br>Organization & Development<br>Style and Sentence Structure<br>Focus<br>Proficiency Scale Settings<br>Officient<br>Officient<br>Officien |

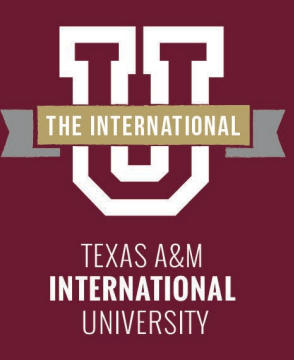

You have finished linking an assignment!

The following step in the process may still be necessary:

Scoring your Assignment

Please reach out to our office if you need any additional assistance or if you have any questions. We are here to help!

Feel free to visit our website for other helpful tips and tutorials <u>https://www.tamiu.edu/adminis/ie/Assessment.s</u> <u>html#WINAssessment</u>

GU BEYO